## HƯỚNG DẪN UPDATE FIRMWARE INVERTER DEYE LOCAL

 B1: Kết nối WiFi phát ra từ logger (tên WiFi chính là SN logger), nhập mật khẩu WiFi (mật khẩu nằm trên tem logger, ghi chú là PWD)

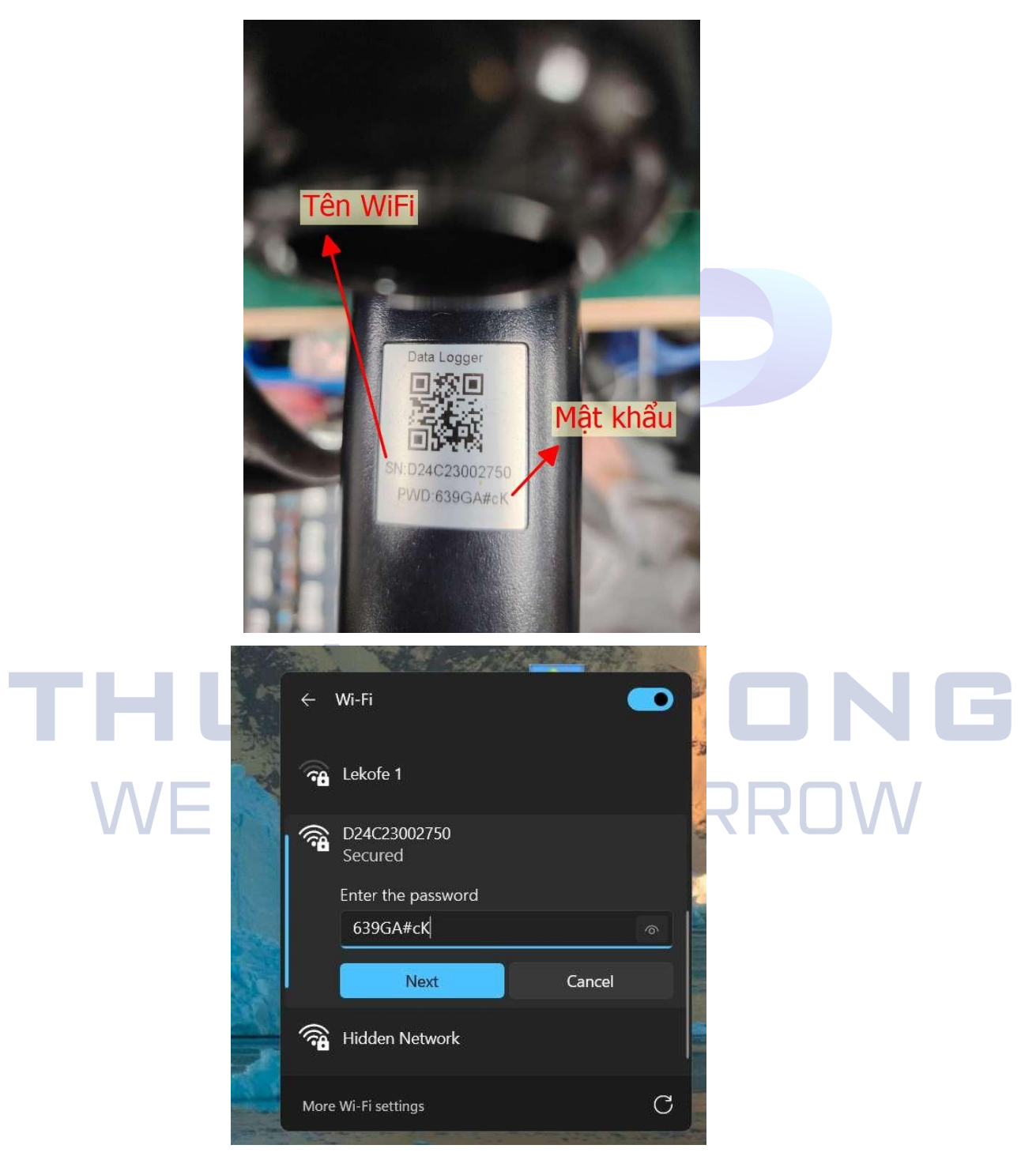

 B2: Truy cập IP 10.10.100.254 -> tiến hành đặt TK và MK. Trường hợp quên TK và MK, khách hàng ấn giữ nút reset đến khi đèn nhấp nháy thì thả ra, sau đó có thể cài đặt lại TK và MK.

| C A Not secure 10.10.100.254            |                                                          | ж <u></u> Ц ()                                     |   |
|-----------------------------------------|----------------------------------------------------------|----------------------------------------------------|---|
|                                         |                                                          | English                                            | • |
|                                         |                                                          |                                                    |   |
|                                         |                                                          |                                                    |   |
|                                         |                                                          |                                                    |   |
|                                         |                                                          |                                                    |   |
|                                         | Please set password                                      |                                                    |   |
|                                         | User Name                                                |                                                    |   |
|                                         | At least 6 characters                                    |                                                    |   |
|                                         | Confirm Password(At least 6 characters)                  |                                                    |   |
|                                         | Dono                                                     |                                                    |   |
|                                         |                                                          |                                                    |   |
|                                         |                                                          |                                                    |   |
|                                         |                                                          |                                                    |   |
|                                         |                                                          |                                                    |   |
|                                         |                                                          |                                                    |   |
|                                         |                                                          |                                                    |   |
|                                         |                                                          |                                                    |   |
|                                         |                                                          |                                                    |   |
|                                         |                                                          |                                                    |   |
| C △ Not secure 10.10.100.254/login.html |                                                          | @ ☆ [ 쇼   🚳                                        | : |
| C ▲ Not secure 10,10.100.254/login.html |                                                          | @ ☆ Ď   🚱                                          | : |
| C ▲ Not secure 10.10.100.254/login.html |                                                          | (See 숫 한 ) (See See See See See See See See See Se | : |
| C 🛆 Not secure 10.10.100.254/login.html |                                                          | (See 숫 한 ) (See See See See See See See See See Se | : |
| C 🛆 Not secure 10.10.100.254/login.html |                                                          | ∞ ☆ 끄   @<br>English                               | • |
| C 🛆 Not secure 10.10.100.254/login.html |                                                          | (See 숫 한 ) 🚳<br>English                            | • |
| C 🛆 Not secure 10.10.100.254/login.html |                                                          | ∞ ☆ 泊   ⑧<br>English                               | • |
| C 🛆 Not secure 10.10.100.254/login.html |                                                          | ∞ ☆ 亞   ⑧<br>English                               | • |
| C 🛆 Not secure 10.10.100.254/login.html |                                                          | ∞ ☆ î ●                                            | • |
| C 🛆 Net secure 10.10.100.254/Jogin.html | Deve Device Configuration                                | ∞ ☆ î 🧔<br>English                                 | • |
| C A Not secure 10.10.100.254/login.html | Deve Device Configuration                                | ∞ ☆ Ď S<br>English                                 | • |
| C A Not secure 10.10.100.254/login.html | Deve Device Configuration                                | ∞☆ 沪 🔮<br>English                                  | • |
| C A Not secure 10.10.100.254/login.html | Deve Device Configuration                                | ∞ ☆ ট 📀<br>English                                 | • |
| C A Not secure 10.10.100.254/login.html | Device Configuration         admin            Logn       | ∞ ☆ ᡗ 🖗                                            | • |
| C A Not secure 10.10.100.254/login.html | Deye Device Configuration         admin            Login | ∞ ☆ ᡗ 🖗                                            | • |
| C A Not secure 10.10.100.254/login.html | Device Configuration   admin                             | ∞ ☆ ♪ ම<br>English                                 | • |
| C Not secure 10.10.100.254/login.html   | Deve Device Configuration   admin                        | ∞ ☆ ♪ ●<br>English                                 |   |
| 2 A Not secure 10.10.100.254/login.html | Deve Device Configuration   admin                        | ∞☆ 沪 ⑧<br>English                                  | • |
| 2 ▲ Not secure 10.10.100.254/login.html | Deve Device Configuration   admin                        | ∞☆ 沪 ●<br>English                                  | • |
| 2 ▲ Not seeure 10.10.100.254/login.html | Deve Device Configuration   admin                        | ∞☆ 沪 ●<br>English                                  | • |
| 2 ▲ Not seeure 10,10.100.254/login.html | Deve Device Configuration   admin                        | ∞☆ ① ●<br>English                                  | • |

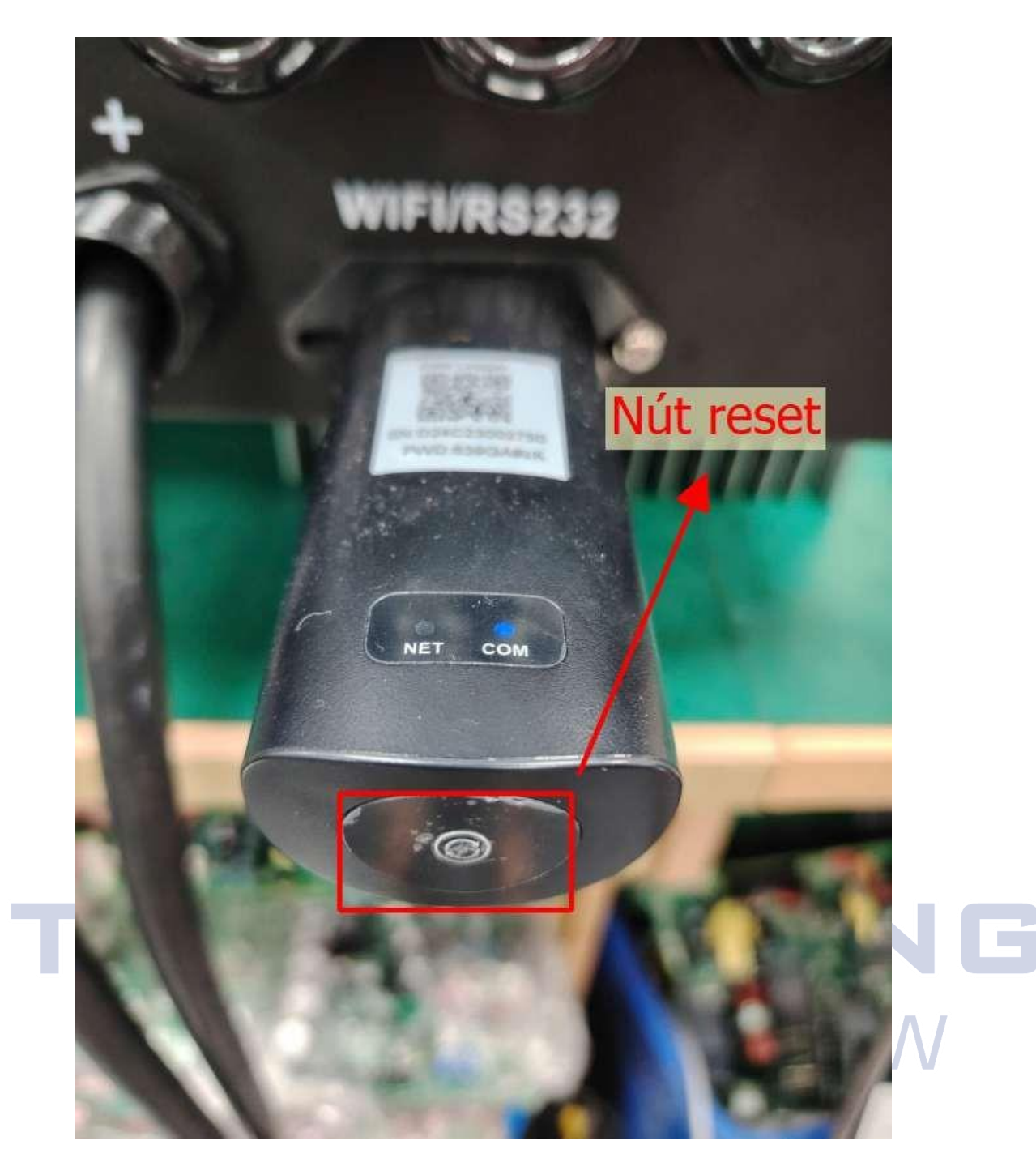

 B3: Trao giao diện chính chọn OTA -> Chọn Logger Firmware nếu update firmware cho Logger/Chọn Subdevice Firmware nếu update firmware cho inverter. -> Chọn "choose file" -> Chọn file firmware từ máy tính hoặc điện thoại -> Sau khi chọn file firmware -> "Chọn Start upgrading" -> Bảng xác nhận hiện ra, ta chọn OK.

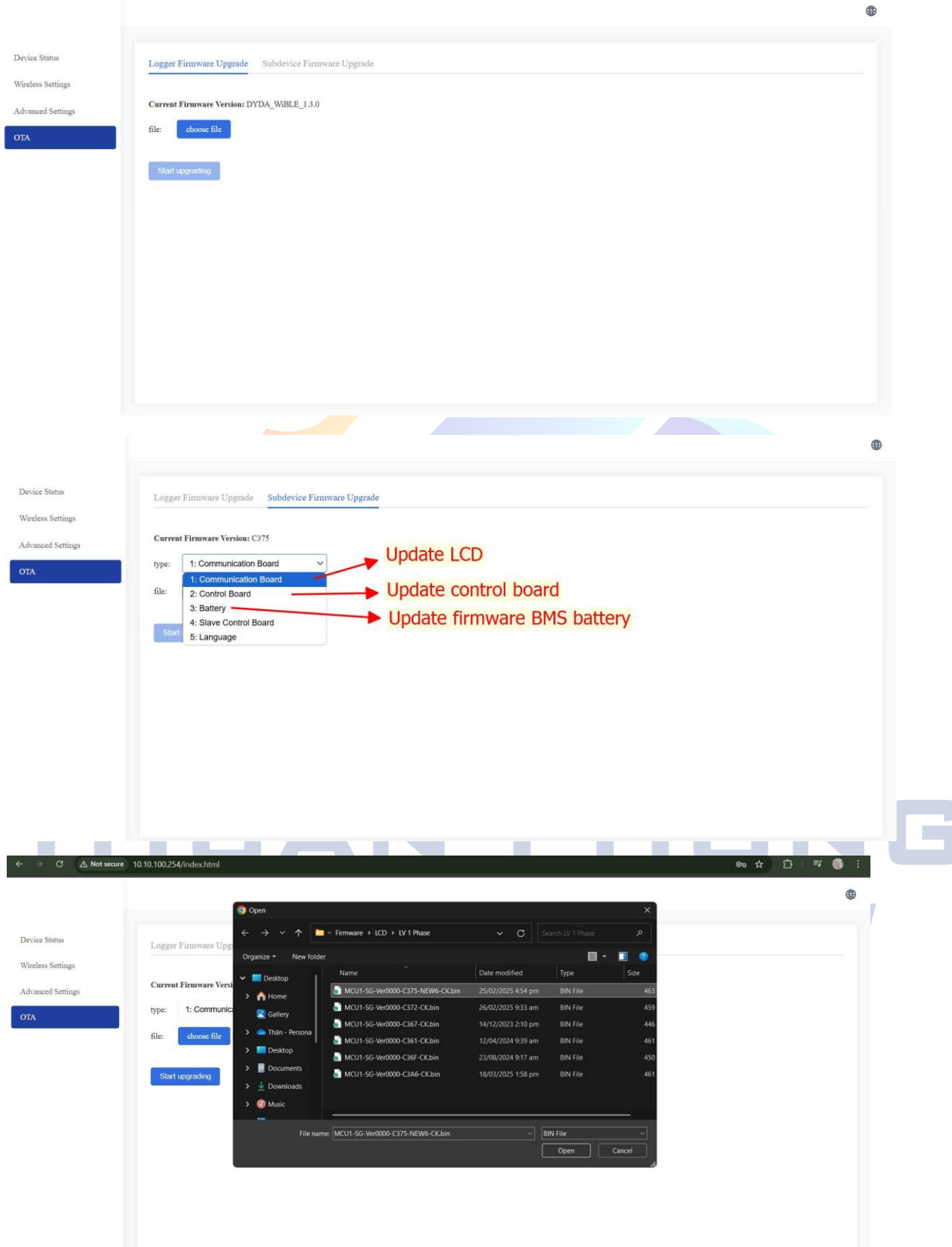

| $\rightarrow$ C $\triangle$ Not secure                | e 10.10.100254/index.html                                                                                                | © ☆ Ď   ₹ 🚯 i |
|-------------------------------------------------------|----------------------------------------------------------------------------------------------------|---------------|
|                                                       |                                                                                                    |               |
| vice Status                                           |                                                                                                    |               |
| ireless Settings                                      | Logger Firmware Upgrade                                                                                                  |               |
| dvanced Settings                                      | Current Firmware Version: C375                                                                                           |               |
| TA                                                    | type: 1: Communication Board V                                                                                           |               |
|                                                       | file: MCU1-SG-Ver0000-C375-NEW6-CK.bin                                                                                   |               |
|                                                       | Start upgrading                                                                                                    |               |
|                                                       |                                                                                                    |               |
|                                                       |                                                                                                    |               |
|                                                       |                                                                                                    |               |
|                                                       |                                                                                                    |               |
|                                                       |                                                                                                    |               |
|                                                       |                                                                                                    |               |
|                                                       |                                                                                                    |               |
| → C 🛆 Not secure                                      | 10.10.100.254/index.html                                                                                                 | © ☆ Ď   ₹ 🚱 i |
|                                                       | 10.10.100.254 says                                                                                                    | •             |
|                                                       | Are you sure you want to upgrade?                                                                                        |               |
| evice Status                                          | Logger Firmware Upgrade Subdevice Fir                                                                                    |               |
| ireless Settings                                      | Current Firmware Version: C375                                                                                           |               |
| dvanced Settings                                      | type: 1: Communication Board V                                                                                           |               |
|                                                       | file: choose file MCU1-SG-Ver0000-C375-NEW6-CK.bin                                                                       |               |
|                                                       |                                                                                                    |               |
|                                                       | Start upgrading                                                                                                    |               |
|                                                       |                                                                                                    |               |
|                                                       |                                                                                                    |               |
| $ ightarrow {f C}$ $\ {ildsymbol{\Delta}}$ Not secure | e 10.10.100.254/index.html                                                                                               | © ☆ Ď   ₹ 😝 : |
|                                                       |                                                                                                    | •             |
|                                                       |                                                                                                    |               |
| evice Status                                          |                                                                                                    |               |
| fireless Settings                                     | Upleading 14%                                                                                                    |               |
| dvanced Settings                                      | Upgrading 0% During the upgrade process, please do not switch to other pages.                                            |               |
| TA.                                                   | After the upgrade is completed, the collector will automatically restart.<br>After restarting, you need to log in again. |               |
|                                                       |                                                                                                    |               |
|                                                       |                                                                                                    |               |
|                                                       |                                                                                                    |               |
|                                                       |                                                                                                    |               |
|                                                       |                                                                                                    |               |
|                                                       |                                                                                                    |               |
|                                                       |                                                                                                    |               |

- B4: Đợi cho thanh updating và upgrading đạt 100% và kiểm tra firmware trên inverter có giống phiên bản đã update không.

| $\leftrightarrow$ $\rightarrow$ $C$ $\triangle$ Not secure | 10.10.254/index.html                                                                                                    | ∞ ☆ | Ď | =ı ( | ) i |
|------------------------------------------------------------|----------------------------------------------------------------------------------------------------|-----|---|------|-----|
|                                                            |                                                                                                    |     |   |      | •   |
| Device Status                                              |                                                                                                    |     |   |      |     |
| Wireless Settings                                          | Uploading 100%                                                                                                    |     |   |      |     |
| Advanced Settings                                          | Upgrading 99%<br>During the upgrade process, please do not switch to other pages.                                        |     |   |      |     |
| OTA                                                        | After the upgrade is completed, the collector will automatically restart.<br>After restarting, you need to log in again. |     |   |      |     |
|                                                            |                                                                                                    |     |   |      |     |
|                                                            |                                                                                                    |     |   |      |     |
|                                                            |                                                                                                    |     |   |      |     |
|                                                            |                                                                                                    |     |   |      |     |
|                                                            |                                                                                                    |     |   |      |     |
|                                                            |                                                                                                    |     |   |      |     |

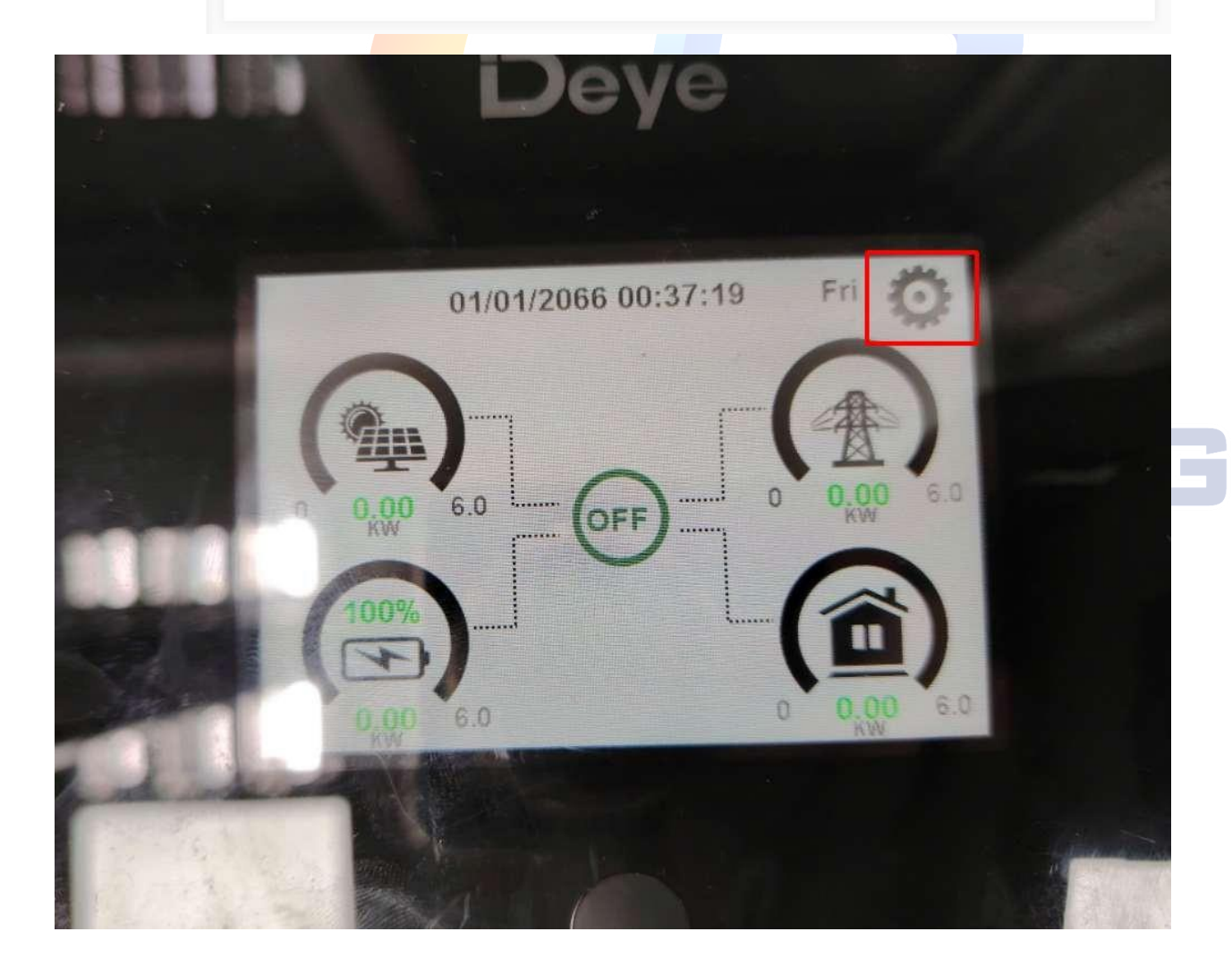

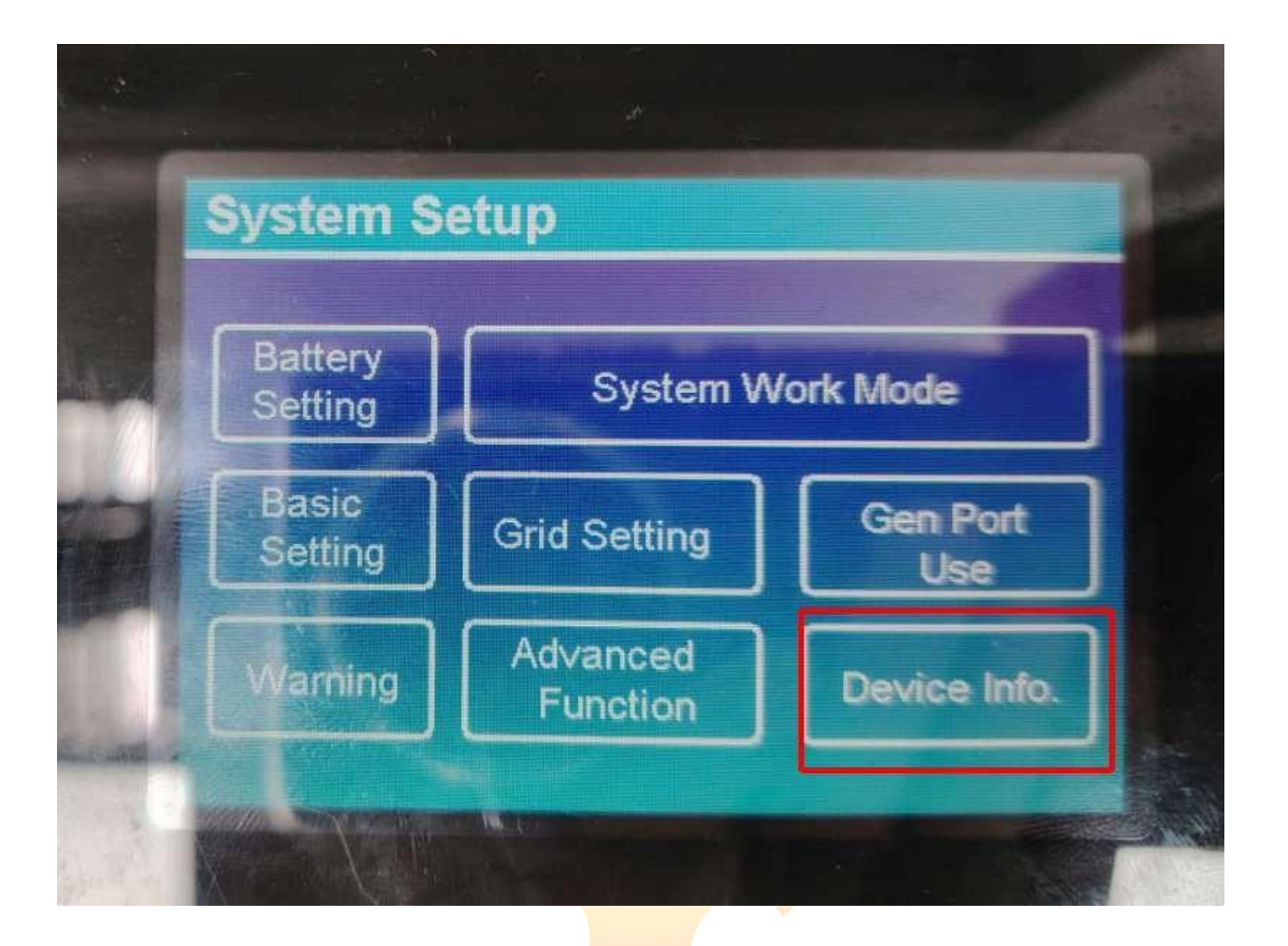

## THUẬN PHONG WE BUILD TOMORROW

| Firmware version LCD | Control boa                          | rd     |
|----------------------|--------------------------------------|--------|
| Derice Info.         | firmware ve                          | ersion |
| Inverter ID: 25      | 01135140 Flash                       |        |
| Alarms Code          | Occurred                             | levice |
| F56 DC_VoltLow_Fault | 2066-01-01 00:17                     | info.  |
| 04 meter_Comm_Fail   | 2066-01-01 00:00                     |        |
| F56 DC_VoltLow_Fault | 2025-03-17 17:39 2025-03-17 09:07    |        |
| 4 meter_Comm_Fail    | 2025-03-17 08:55                     |        |
| B DC_VoltLow_Fault   | 2025-03-15 17:07<br>2025-03-11 17:14 |        |
|                      | Real Property lies                   |        |

## THUẬN PHONG WE BUILD TOMORROW